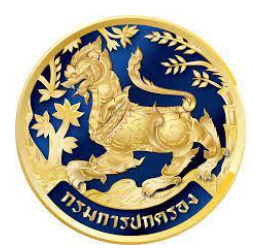

สำนักการสอบสวนและนิติการ Investigation and Legal Affairs Bureau กรมการปกครอง

คู่มือการยื่นคำขอต่ออายุใบอนุญาตผ่านระบบอินเทอร์เน็ต (Internet) และการชำระเงินผ่านระบบอิเล็กทรอนิกส์ (e-Payment) (สำหรับประชาชน)

#### คู่มือการยื่นคำขอต่ออายุใบอนุญาตผ่านระบบอินเทอร์เน็ต (Internet) และการชำระเงินผ่านระบบอิเล็กทรอนิกส์ (e-Payment) (สำหรับประชาชน)

๑. เลือกหัวข้อ งานขอใบอนุญาต ต่ออายุใบอนุญาต แล้วเลือกตรงคำว่า "ขอต่อใบอนุญาต"

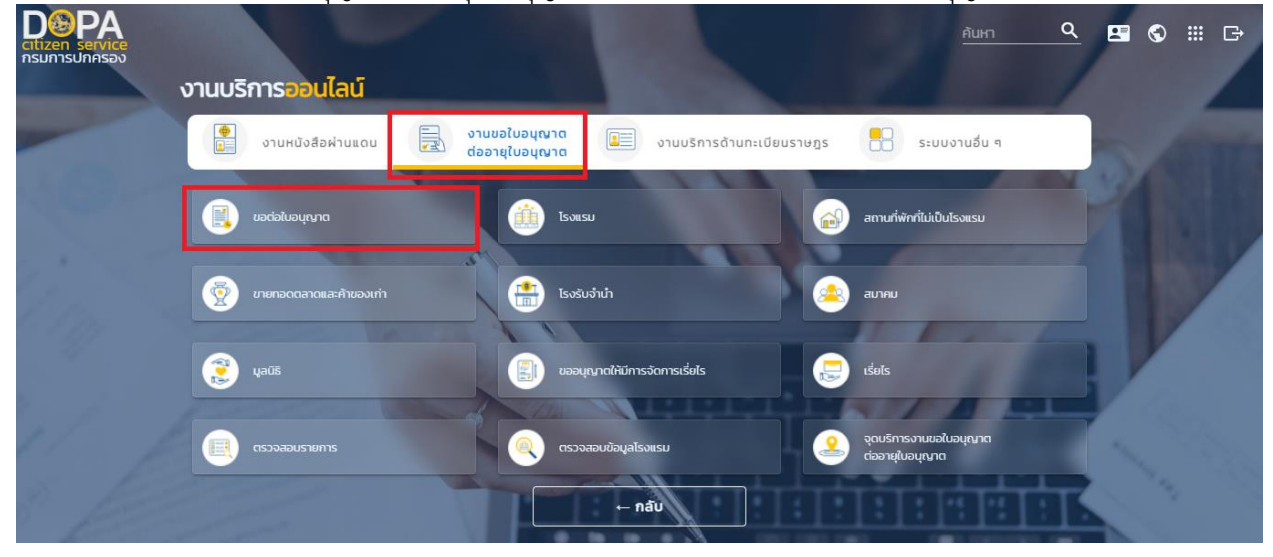

๒. จะมีกล่องข้อความแสดงขึ้นมา ให้กดปุ่ม ยินยอม

| Citizen service<br>nsunrsunasao |                                                                                                    | คันหา (             | <u>२</u> ⊠ © ₩ ⊡ |
|---------------------------------|----------------------------------------------------------------------------------------------------|---------------------|------------------|
| งานบริการอ                      |                                                                                                    |                     |                  |
| е отин                          |                                                                                                    | u a                 |                  |
| uscistus                        | <b>ขอต่อใบอนุญาต</b><br>ผู้ให้บริการขออนุญาตเข้าถึงข้อมูลดังต่อไปนี้<br>• เลขประจำตัวประชาชน         |                     |                  |
| กรุกษณ                          | • ชื่อตัว ชื่อสกุล                                                                                   |                     |                  |
| 🤨 yaŭs                          | เพิ่มเติม<br>ข้อมูลส่วนบุคคลที่ท่านมอบให้แก่บริการนี้จะถูกนำไปใช้ภาย<br>ใต้ความรับผิดชอบของผู้บริการ |                     |                  |
| (530-874                        | ยินยอม                                                                                               |                     |                  |
|                                 | ย้อนกลับ                                                                                             |                     | 2. 1. 1.         |
| Flore Cart man                  |                                                                                                    | LARY DESIGNATION OF |                  |

๓. เลือกประเภทใบอนุญาตที่ต้องการต่ออายุ

| ขอต่ออายุใบอนุณาต                                                                                                    |                                             |          |          |  |  |
|----------------------------------------------------------------------------------------------------|---------------------------------------------|----------|----------|--|--|
| ขอต่ออายุใบอนุญาต > วันที่ยื่นคำร้อง : 30 เมษายน 2565                                                                                                    |                                             |          | 🗿 คู่มือ |  |  |
| กรุณาระบุประเภทใบอนุญาตที่ต้องการ<br>กรุณาระบุประเภทใบอนุญาตที่ต้องการ<br>ขอต่ออายุใบอนุญาตโรงแรม<br>ขอต่ออายุใบอนุญาตไรงรับจำนำ<br>ขอต่ออายุใบอนุญาตโรงรับจำนำ<br>13<br>e-mail<br>testpg@gmail.com | รื่อตัว<br>เบอร์โทรศัพท์ *<br>092-123-45678 | ชื่อสกุล |          |  |  |

## ๓. เลือกรายการแล้ว ด้านบนจะแสงข้อมูลของผู้ขอใบอนุญาต

|                | ขอต่ออายุใบอนุณาตขายทอดตลาดและค้าของเก่า       |                                                         |          |          |  |  |
|----------------|------------------------------------------------|---------------------------------------------------------|----------|----------|--|--|
| ขอต่ออายุใบอนุ | ญาต > 🖤 ขายทอดตลาดและค้าของ                    | <b>งเก่า</b> > วันที่ยื่นคำร้อง : <b>30 เมษายน 2565</b> |          | 👌 คู่มือ |  |  |
|                | ขอต่ออายุใบอนุญาตขายทอดตลาดแล<br>ผู้ขอใบอนุญาต | ะค้าขอ 🗸                                                |          |          |  |  |
|                | เลขประจำตัวประชาชน<br>1                        | ຮ້ວຕັວ                                                  | ชื่อสกุล |          |  |  |
|                | e-mail<br>testpg@gmail.com                     | เบอร์โทรศัพท์ *<br>092-123-45678                        |          |          |  |  |

# ๔. ระบุเลขที่ใบอนุญาตที่ต้องการต่ออายุ จากนั้นกดปุ่ม "ค้นหา"

| ใบอนุณาตที่ต้องการต่ออายุ |             |                    |   |  |
|---------------------------|-------------|--------------------|---|--|
| จังหวัด                   | ວຳເ         | ภอ/เขต             |   |  |
| กรุงเทพมหานคร             | <b>~</b> [€ | สูนย์บริการประชาชน | ~ |  |
| เลขที่ใบอนุญาต *          |             | $\bigcirc$         |   |  |
| 1                         | / 2563      | 🧹 йинт ) 🧲         |   |  |

# ๕. หน้าจอจะแสดงรายการข้อมูลใบอนุญาตขึ้นมา จากนั้นกดปุ่ม "บันทึก"

| ข้อมูลใบอนุณาต    |                        |  |
|-------------------|------------------------|--|
| ชื่อสถานประกอบการ |                        |  |
| ร้านปืนพี่หมี     |                        |  |
| ผู้ได้รับใบอนุญาต |                        |  |
| คำสี สามสี        |                        |  |
| วันที่ออกใบอนุญาต | วันที่สิ้นอายุใบอนุณาต |  |
| 24/01/2563        | 23/01/2564             |  |

๖. บันทึกรายการสำเร็จ และสามารถตรวจสอบสถานะคำร้องได้จากเมนูตรวจสอบรายการ

| สำนักการสอบสวนและนิติการ<br>Investigation and Legal Affairs Bureau<br>กรมกระปกครอง กระกรวจมหาดไกย | หน้าหลัก ดระ                                          | วจสอบรายการ คู่มือระบบ • @ ภาสิริ |
|---------------------------------------------------------------------------------------------------|-------------------------------------------------------|-----------------------------------|
| ขอต่ออายุใบอนุญาต > 🎢 อาวุธปิน > วันที่ยื่นคำร้อง : 2<br>ขอต่ออายุร้านค้าอาวุธปืน                 | $\checkmark$                                          | ารายการ                           |
| ผู้ขอใบอนุณาต                                                                                     | บันทึกรายการสำเร็จ                                    |                                   |
| เลขประจำตัวประชาชน<br>1-1037-                                                                     | ท่านสามารถตรวจสอบสถานะคำร้อง<br>จากเมมู ตรวจสอบรายการ |                                   |
| e-mail<br>@gmail.com                                                                              | <b>Ok</b>                                             |                                   |
| ใบอนุณาตที่ต้องการต่ออายุ                                                                         |                                                       |                                   |

๗. เมื่อกดปุ่ม ok จากข้อที่ ๖ แล้ว หน้าจอจะแสดงหน้า print preview ของรายการคำขอขึ้นมาให้

| Apps 🔇 CDG 🖾 dv  |                                                                  | ขอต่ออายุในเ                         | มอนุญาตอาวุธปืน                        |          | Print         | 8            | I sheet of paper | Other b |
|------------------|------------------------------------------------------------------|--------------------------------------|----------------------------------------|----------|---------------|--------------|------------------|---------|
|                  | vədəərqluəyqına > 🏲 ອາວຸຣປົນ<br>> ສຄານ: : ອຢູ່ຣະສວ່າຈກາຣສອາຣດກຣາ | > วันที่ยื่นกำร้อง : 25 มิต<br>ายการ | <b>วิถุนายน 2564</b> > เลขที่คำร่      | ao : 229 | Destination   | 🖶 FUJI XEROX | DocuPrint 👻      |         |
| 🦚 ສຳມັດກ         | ขอต่ออายุร้านก้าอาวุธปืน                                         |                                      |                                        | •        | Pages         | All          | -                |         |
| Investiga        | ผู้ขอในอยุณาต                                                    |                                      |                                        |          |               |              | 5                |         |
| nsumsur          | เลขประจำตัวประชาชน                                               | dada                                 | đa                                     | anja.    | Copies        | 1            |                  |         |
| ่ออายุใบอนุญาต > | 1-1037-                                                          | กาสร                                 |                                        |          |               |              |                  |         |
|                  | e-mail                                                           |                                      | เมอร์โกรศัพท์ *                        |          |               |              |                  |         |
|                  | @gmail.com                                                       |                                      | 023560000                              |          | More settings |              | ~                |         |
| ขอต่อ            |                                                                  |                                      |                                        |          |               |              |                  |         |
|                  | ในอนุญาตที่ต้องการต่องายุ                                        |                                      |                                        |          |               |              |                  |         |
|                  | จังหวัด                                                          |                                      | ລຳເກລ/ເມດ                              |          |               |              |                  |         |
| พูขอเ            | กรุงเทพมหายคร                                                    |                                      | <ul> <li>ศูนย์บริการประชาชน</li> </ul> | -        |               |              |                  |         |
|                  | เลขที่ในอนุญาต *                                                 |                                      |                                        |          |               |              |                  |         |
| เลขป             | 1                                                                | 1                                    | 2563                                   | Auro     |               |              |                  |         |
|                  |                                                                  |                                      |                                        |          |               |              |                  |         |
| 1-1              | ข้อมูลใบอนุณาต                                                   |                                      |                                        |          |               |              |                  |         |
|                  | for many set of a set of a set                                   |                                      |                                        |          |               |              |                  |         |
| e-mi             | รามบินฟิคม                                                       |                                      |                                        |          |               |              |                  |         |
| 22               | ต่ได้รับใบอนามาก                                                 |                                      |                                        |          |               |              |                  |         |
| pa               | กำลี สามส์                                                       |                                      |                                        |          |               |              |                  |         |
|                  | วันที่ออกในอนุญาต                                                |                                      | วันที่สิ้นอายุใบอนุญาต                 |          |               |              |                  |         |
|                  |                                                                  |                                      |                                        |          |               | 100          |                  |         |

 ๘. ตรวจสอบรายการ สามารถตรวจสอบสถานะของรายการคำขอที่ยื่นไป โดยกดปุ่ม "แสดงรายการ" เพื่อทำการ ตรวจสอบข้อมูลรายการคำขอ / อัพโหลดเอกสารประกอบการพิจารณา

| เน้กการสอบสวน<br>estigation and Lega<br>มการปกครอง กระกรวง | และนิติการ<br>al Affairs Bureau<br>อมหาดไทย |                          |                  |                      | ลัก ตรวจสอบรายการ คู่มีอระเ | ບບ <del>▼</del> @ ກາสิริ |
|------------------------------------------------------------|---------------------------------------------|--------------------------|------------------|----------------------|-----------------------------|--------------------------|
| ตรวจสอบราย                                                 | ยการ                                        |                          |                  |                      | <b>†</b>                    |                          |
| ประเภท<br>ทะเบียน                                          | วัตถุประสงค์                                | หน่วยงานที่รับผิด<br>ชอบ | เลขที่<br>คำร้อง | วันที่ยื่น<br>คำร้อง | สถานะ                       |                          |
| อาวุธปิน                                                   | ขอต่ออายุใบอนุญาต                           | ศูนย์บริการประชาชน       | 229              | 25/06/2564           | อยู่ระหว่างการพิจารณารายกา  | 5 แสดงรายการ             |
| โรงแรม                                                     | ขอใบอนุญาต                                  | ศูนย์บริการประชาชน       | 222              | 21/06/2564           | จัดทำคำขอเรียบร้อยแล้ว      | แสดงรายการ               |

### ๙. กดปุ่ม "อัพโหลดเอกสารประกอบพิจารณา" เพื่อทำการอัพโหลดภาพเอกสารต่าง ๆ

| ร้านปืนพี่หมี                           |                                                            |                                             |
|-----------------------------------------|------------------------------------------------------------|---------------------------------------------|
| ผู้ได้รับใบอนุญาต                       |                                                            |                                             |
| คำสี สามสี                              |                                                            |                                             |
| วันที่ออกใบอนุญาต                       | วันที่สิ้นอายุใบอนุญาต                                     |                                             |
| 24/01/2563                              | 23/01/2564                                                 |                                             |
| าารยิ่นคำขอและเอกสารประกอบคำ<br>หน้าที่ | ขอทางอิเล็กทรอนิกส์นี้ ยังไม่ถือเป็นการรับคำขอตามกฎหมายจนก | ว่าจะมีการยืนยันและตอบรับจากนายทะเบียน/เจ้า |

๑๐. กดปุ่ม "อัพโหลด" ตามรายการเอกสารที่ต้องการอัพโหลด เช่น สำเนาบัตรประจำตัวประชาชน, สำเนา ทะเบียนบ้าน ฯลฯ

| สำนักการสอบสวนและนิติการ<br>Investigation and Legal Affairs Bureau<br>กรมการปกครอง กระกรวจมมาดไทย | หน้าหลัก ตรวจสอบรายการ <b>ภู่มีอระบบ * @ กลิริ <mark></mark>*</b> |
|---------------------------------------------------------------------------------------------------|-------------------------------------------------------------------|
| ขอต่ออายุใบอนุญาต > 🎢 อาวุธปืน > วันที่ยื่นคำร้อง : 25 มิถุนายน 2564 > เส                         | ขที่ศำร้อง : 229 🍃 สิถานะ : อยู่ระหว่างการพิจารณารายการ           |
| อัพไหลดเอกสารประกอบพิจารณา                                                                        |                                                                   |
| รายการเอกสาร                                                                                      | $\mathbf{\hat{\Gamma}}$                                           |
| สำเนาบัตรประจำตัวประชาชน                                                                          | ( อัพไหลด )                                                       |
| บัตรประจำตัวเจ้าหน้าที่ของรัฐ                                                                     | อัพไหลด -                                                         |
| สำเนาทะเบียนบ้าน                                                                                  | อัพโหลด                                                           |
| หนังสือรับรองความประพฤติ (กรณีข้าราชการ)                                                          | อัพโหลด –                                                         |
| หลักงานประกอบอาชีพ                                                                                | วัพไหลด -                                                         |

๑๑. ทำการ Browse เอกสารหลักฐาน (ตามรายการเอกสารที่เลือก) หากต้องการระบุรายละเอียดของเอกสาร สามารถระบุเพิ่มเติมได้ ที่ช่องรายละเอียดเอกสาร จากนั้นกดปุ่ม "อัพโหลด"

|                                         |                                 | อัพโหลดเอกสาร                                                                              |                |                              |  |
|-----------------------------------------|---------------------------------|--------------------------------------------------------------------------------------------|----------------|------------------------------|--|
| สำนักการสอบสวน<br>Investigation and Leg |                                 | เอกสารหลักฐาน *<br>                                                                        |                | เบรายการ <b>คู่มือระบบ</b> - |  |
| กรมการปกครอง กระกระ                     | งมหาดไทย                        |                                                                                            | Browse         |                              |  |
| มอต่ออายุใบอนุณาต 🦻 🏲 อ                 | <b>าวุธปืน</b> > วันที่ยื่นคำร่ | ประเภทรูปภาพที่มีนาบสกุล jpg , png , jpeg , gif ขนาดไม่เกิน 1 MB<br>มีนามสกุล pdf เท่านั้น | หรือ เอกสารที่ | ะหว่างการพิจารณารายการ       |  |
|                                         | อัพโหลดเอกสารประกอ              | รายละเอียดเอกสาร                                                                           |                |                              |  |
|                                         | รายการเอกสาร                    |                                                                                            |                |                              |  |
|                                         | สำเนาบัตรประจำตัวประชา          |                                                                                            | li             | -                            |  |
|                                         | บัตรประจำตัวเจ้าหน้าที่ขอ       | ปิด                                                                                        | อัพโหลด        | -                            |  |
|                                         |                                 |                                                                                            | อัพเหลด        | -                            |  |
|                                         |                                 | ดติ (อรุณีมัวรวชอาร)                                                                       |                |                              |  |

๑๒. หน้าจอจะแจ้งว่า "บันทึกข้อมูลสำเร็จ"

|                                                                                                   | อัพโหลดเอกสาร                  |    |                 |  |
|---------------------------------------------------------------------------------------------------|--------------------------------|----|-----------------|--|
| สำนักการสอบสวนและนิติการ<br>Investigation and Legal Affairs Bureau<br>กระการปกกรอง กระกรวงหาวดไทย | เอกสารหลักจาน *                |    | าร คู่มีอระบบ   |  |
| ນອຕ່ອອາຍຸໃບອນຸດມາຕ > 🎢 ອາຊຣບິນ > ວັນກໍຍໍ                                                          | $\checkmark$                   |    | การพิจารณารายกา |  |
| อัพโหลดเอกสารปร                                                                                   |                                |    |                 |  |
| รายการเอกสาร                                                                                      | บนทกขอมูลสำเรจ                 |    |                 |  |
| สำเนาบัตรประจำตัวเ                                                                                | ตกลง                           |    | = 4             |  |
| บัตรประจำตัวเจ้าหน้า                                                                              |                                |    |                 |  |
| สำเนาทะเบียนบ้าน                                                                                  | awik.                          | ao |                 |  |
| หนังสือรับรองความประพ                                                                             | อัพให                          | ao |                 |  |
| หนังสือรับรองความประพ<br>หลักงานประกอบอาชีพ                                                       | /ฤติ (กรณีข้าราชการ)<br>อังมัน | an |                 |  |

๑๓. เมื่อสถานะของคำขอเป็น "คำขอผ่านการพิจารณาอนุมัติ (รอการชำระเงิน)" ให้ทำการพิมพ์ใบแจ้งการชำระเงิน กดปุ่ม "แสดงรายการ"

| ตรวจสอบร          | ายการ                 |                          |                  |                      |                                               |           |
|-------------------|-----------------------|--------------------------|------------------|----------------------|-----------------------------------------------|-----------|
| ประเภท<br>ทะเบียน | วัตถุประสงค์          | หน่วยงานที่รับผิด<br>ชอบ | เลขที่<br>คำร้อง | วันที่ยื่น<br>คำร้อง | สถานะ                                         |           |
| อาวุธปืน          | ขอต่ออายุใบ<br>อนุญาต | ศูนย์บริการ<br>ประชาชน   | 229              | 25/06/2564           | คำขอผ่านการพิจารณาอนุมัติ (รอการ<br>ชำระเงิน) | แสดงรายกา |
| โรงแรม            | ขอใบอนุญาต            | ศูนย์บริการ<br>ประชาชน   | 222              | 21/06/2564           | จัดทำคำขอเรียบร้อยแล้ว                        | แสดงรายก  |

#### ๑๔. กดปุ่ม "พิมพ์ใบแจ้งการชำระเงิน"

| ผู้ได้รับใบอนุญาต |                        |  |
|-------------------|------------------------|--|
| คำสี สามสี        |                        |  |
| วันที่ออกใบอนุญาต | วันที่สิ้นอายุใบอนุญาต |  |
| 24/01/2563        | 23/01/2564             |  |
| x 12              |                        |  |

### ๑๕. หน้าจอของใบแจ้งการชำระเงิน

| ≡ ePaySlip | 1 / 1   - 90% +   🕻 👌                                                                                                    | ± + :                                                                                                |
|------------|----------------------------------------------------------------------------------------------------|----------------------------------------------------------------------------------------------------|
|            | ไบแจ้งการข่าระเงินรายได้แผ่นดิน/เงินฝากคลัง<br>ประเภทค่าธรรมเนียม:         ขอต่ออายุร้านค้าธาวุจบิ           ไท้แก่:         กรมการปกรรง (กอรก<br>Company Code:         7         0         5         4         3           ชื่อ-บามสกุด (ผู้ช่าระเงิน):         นส.กาศรี ทรงวิริยะ         เส.กาศรี ทรงวิริยะ         เส.กาศรี ทรงวิริยะ           Ref.1: และที่คำของเลยประจำตัวประชาชน         0         0         0         0         0         0         0         0         0         0         0         0         0         0         0         0         0         0         0         0         0         0         0         0         0         0         0         0         0         0         0         0         0         0         0         0         0         0         0         0         0         0         0         0         0         0         0         0         0         0         0         0         0         0         0         0         0         0         0         0         0         0         0         0         0         0         0         0         0         0         0         0         0         0         0         0         0         0 </td <td>(ส่วนของผู้ชำระเงิน)<br/>วันที่/Date: 25 มิ.ย. 2564<br/>ปน (กรุณาชาระเงินภายใน: 30 มิ.ย. 2564)<br/>ลัง)</td> | (ส่วนของผู้ชำระเงิน)<br>วันที่/Date: 25 มิ.ย. 2564<br>ปน (กรุณาชาระเงินภายใน: 30 มิ.ย. 2564)<br>ลัง) |
|            | เงินสด(Cash) ธนาคาร (Bank)   เงินโอน(TR)   แดยเชียร์เชืด<br>(Cashier cheque)                                                                                                    | สาขา (Branch)                                                                                        |
|            | จำนวนเงินเป็นตัวอักษร (Amount in letter)                                                                                                    | จำนวนเงินเป็นตัวเลข (Amount in digit)                                                                |
|            | บาท (Baht) (หนึ่งพันห้าร้อยบาทถ้วน)                                                                                                    | 1,500.00                                                                                             |
|            | ผู้นำฝากเบอร์โทรศัท                                                                                                    | พท์เจ้าหน้าที่ธนาคาร (ประทับตรา)                                                                     |
|            | หมายเหตุ ผู้ข้าระเงินสามารถข้าระเงินผ่านข่องทางการให้บริการของส<br>ได้แก่ เหาน์เตอร์ธนาคาร Teller Payment, ATM Payment, Internet Bank                                                                                                    | aranaunansaşılmeri lönguusia unasyndioanna<br>king una Mobile Banking                                |

๑๖. เมื่อชำระเงินเรียบร้อยแล้ว ให้ทำการกดปุ่ม "อัพโหลดเอกสารการชำระเงิน"

| ร้านปืนพี่หมี                                    |                                                                                         |                  |
|--------------------------------------------------|-----------------------------------------------------------------------------------------|------------------|
| ຜູ້ໄດ້รັບໃນอนุญาต                                |                                                                                         |                  |
| คำสี สามสี                                       |                                                                                         |                  |
| วันที่ออกใบอนุญาต                                | วันที่สึนอายุใบอนุญาต                                                                   |                  |
| 24/01/2563                                       | 23/01/2564                                                                              |                  |
| การยิ่นคำขอและเอกสารประกอบค่<br>หน้าที่ <b>ไ</b> | าขอทางอิเล็กทรอนิกส์นี้ ยังไม่ถือเป็นการรับค่ำขอตามกฎหมายจนกว่าจะมีการยืนยันและตอบรับจา | กนายทะเบียน/เจ้า |

## ๑๗. กดปุ่ม "อัพโหลด" ตรงบรรทัดเอกสารการชำระเงิน

| Investigation<br>nsumsUnese | and Legal Affairs Bureau<br>o กระกรวงมหาดไทย                                              | หนาหลก ตรวจสอ                  | บรายการ ศูมอระบบ -       | (2) ภาสิร ทรงลำเจียก |
|-----------------------------|-------------------------------------------------------------------------------------------|--------------------------------|--------------------------|----------------------|
| ้ออายุใบอนุญาต >            | <b>) อาวุธปืน</b> > วันที่ยื่นคำร้อง : <b>25 มิถุนายน 2564</b> > เลขที่คำร้อง : <b>22</b> | 9 > สถานะ : <mark>คำข</mark> ะ | งผ่านการพิจารณาอนุมัติ ( | (รอการชำระเงิน)      |
|                             | หลักฐานประกอบอาชีพ                                                                        | อัพโหลด                        | -                        |                      |
|                             | หนังสือรับรอง                                                                             | อัพโหลด                        | -                        |                      |
|                             | อาวุธปืน                                                                                  | อัพโหลด                        | -                        |                      |
|                             | บัญชีการเงิน หลักทรัพย์                                                                   | อัพโหลด                        | -                        |                      |
|                             | หลักฐานการฝึกอบรมใช้ปืน                                                                   | อัพโหลด                        | 2                        |                      |
|                             | อื่นๆ                                                                                     | อัพโหลด                        | -                        |                      |
|                             | เอกสารการชำระเงิน                                                                         | อัพโหลด                        | 10                       |                      |
|                             |                                                                                           | $\mathbf{A}$                   |                          |                      |

| anunnsaðuabula-ulla-udins<br>Investigition and Legal Affairs Bureau<br>nsumsulnsaða ns-ns-soumalinu |                                        | ч<br>                                                                                     | หน้าหลัก ตรวจ    | งสอบรายการ   | คู่มือระบบ 👻 | (2) ภาสิรี | ÷ |
|----------------------------------------------------------------------------------------------------|----------------------------------------|-------------------------------------------------------------------------------------------|------------------|--------------|--------------|------------|---|
|                                                                                                    |                                        | อัพโหลดเอกสาร                                                                             |                  |              |              |            |   |
| ขอต่ออายุใบอนุญาต 🕤 📂                                                                               | <mark>อาวุธปืน</mark> > วันที่ยื่นคำร่ |                                                                                           |                  | ะหว่างพิจารเ | ณาหลักฐานการ | ชำระเงิน   |   |
|                                                                                                    | หลักฐานประกอบอาชีพ                     | เอกสารหลักฐาน *                                                                           |                  |              |              |            |   |
|                                                                                                    | หนังสือรับรอง                          | สลิปชำระเงิน.jpg                                                                          | Browse           | 3            |              |            |   |
|                                                                                                    | อาวุธปืน                               | ประเภทรูปภาพที่มีนามสกุล jpg , png , jpeg , gif ขนาดไม่เกิน 1 M<br>มีนามสกุล pdf เท่านั้น | B หรือ เอกสารที่ | 6            |              |            |   |
|                                                                                                    | บัญชีการเงิน หลักทรัพย์                | รายละเอียดเอกสาร                                                                          |                  | *            |              |            |   |
|                                                                                                    | หลักฐานการฝึกอบรมใช้ปี                 |                                                                                           |                  | 30           |              |            |   |
|                                                                                                    | อื่นๆ                                  |                                                                                           | li               | ÷            |              |            |   |
|                                                                                                    | เอกสารการชำระเงิน                      | Ūq                                                                                        | อัพโหลด          | แสดง         | เอกสาร       |            |   |
|                                                                                                    |                                        |                                                                                           |                  |              |              | ΰa         |   |

## ๑๘. ทำการ Browse เอกสารการชำระเงิน จากนั้นกดปุ่ม "อัพโหลด" เพื่อทำการบันทึกเอกสาร

๑๙. อัพโหลดเสร็จเรียบร้อย หน้าจอจะแจ้งว่า "บันทึกข้อมูลสำเร็จ"

|                                                                                                  | อัพโหลดเอกสาร      |   |                  |  |
|--------------------------------------------------------------------------------------------------|--------------------|---|------------------|--|
| สำนักการสอบสวนและนิติการ<br>Investigation and Legal Affairs Bureau<br>กรมการปกครอง กระกรองเคตโทย | เอกสารหลักจาน *    |   | าร คู่มีอระบน *  |  |
| ขอต่ออายุในอนุณาต 🤉 🚩 อาวุธปืน 🖒 วันที่ยี่<br>ั                                                  | $\checkmark$       |   | าารพิจารณาอนุมัต |  |
| นัญชีการเงิน หลักทร์                                                                             |                    |   | <b>-</b> .       |  |
| หลักฐานการฝึกอบรเ                                                                                | บันทึกข้อมูลสำเร็จ |   |                  |  |
| อื่นๆ                                                                                            | ตกลง               |   | <b>1</b>         |  |
| tena isi iso isi da                                                                              |                    | _ |                  |  |
|                                                                                                  |                    |   |                  |  |